# Online Registration Guidelines for Minor (age under 18)

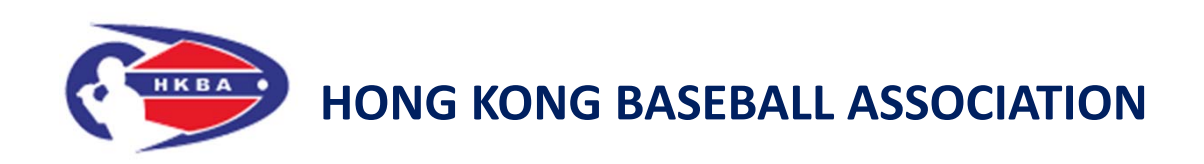

Updated on: 30 October 2016

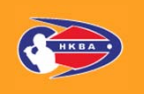

 Go to the website of HKBA "Online Registration System (ORS)" <u>http://www.hkbaseball.org/login.php</u>

| <b>再</b> 香港棒球總會                                                                                                    | Home   Contact ▶中文 ▶ ENG                                                                                                    |
|----------------------------------------------------------------------------------------------------|----------------------------------------------------------------------------------------------------|
| HONG KONG BASEBALL ASSOCIATION                                                                                                    | Q Search                                                                                                    |
|                                                                                                    | A STATE OF A STATE OF A STATE OF A STATE OF A STATE OF A STATE OF A STATE OF A STATE OF A STATE OF A STATE OF A                    |
| ne > User Log In                                                                                                    |                                                                                                    |
| lser Log In<br>                                                                                                    |                                                                                                    |
| Member Information                                                                                                    | Member Registration                                                                                                    |
| Usemame                                                                                                    | "Member Only" programme, please click "Member Registration" to<br>sign up an account or sign in your registered account to proceed |
| Password                                                                                                    | the registration and application.                                                                                                  |
| Log In Forgotten password?                                                                                                    | Sign up                                                                                                    |
| Notes                                                                                                    | User Sign up                                                                                                    |
| Online Registration System records all your participation in the<br>Hong Kong Baseball Association. Same email address is allowed to<br>register once, please use different email address for each<br>individual. | "Open to Public" programme, please click "User Sign Up" to set up<br>an account and proceed the application.<br>Sign up            |
| Enrollment/Registration/Order online must be completed the nt options:                                                                                                    |                                                                                                    |
| I can't identify my account                                                                                                    |                                                                                                    |

нква

[2]

- To access the "Online Registration System" by:
  - Sign up an account; or
  - Sign in by your username "A180xxxx"

Notes:

Online Registration System records an individual participation in the HKBA. Same email address is allowed to register once, please use different email address for each individual.

(3)

- Click the bar "Courses" (課程)
- For example, select the tag "U12 Player Selection" (U12球員選拔)

| ① localhost:8888/devhkbaseball.eks | .com/web/myaccount_payment_landing.php                                                                                                    |                                                   |                               |                |        | a | 2 ☆ |
|------------------------------------|----------------------------------------------------------------------------------------------------|---------------------------------------------------|-------------------------------|----------------|--------|---|-----|
|                                    | 管理員:申請管理 ] 管理員:網上付款申請管理 ] 管理員:會員管<br>AVE: Create League Team ] AVE: Create League Player ] A                                                                                                    | 理 管理員:技術人員列表 管理」<br>VE: Create User AVE: Datafeed | 章:義工名單列表<br>Failed AVE: Membe | ership Edit 管理 | 員:聯賽管理 |   |     |
|                                    | 課程<br>16-17年度棒球推席計劃 第三期 U12球員選拔                                                                                                    | 技術人員課程                                            |                               |                |        |   |     |
|                                    | 012球員獲扱 [BFA 012]<br>課程編號 開始日期/ 地點<br>時間                                                                                                    | 開班 <b>/</b><br>學生人數                               | 收生人數 <b>/</b><br>報名人數         | 截止報名           | НКД    |   |     |
|                                    | 図         BFA U12-PS         05-11-2016         番大仙師           15:00-18:00         日本         日本         < | 子山公園 (天馬苑對面) 15 / 30                              | 0 / 0                         | 2016-11-04     | 100.0  |   |     |
|                                    | <ul> <li>11.2 (第(2004年-2005年之間出生);及</li> <li>2 所有管連絡份證及有效回歸證(有效與為2016年12月8日或以</li> <li>4 通過觀望詳核及面試。</li> <li>(情註:<br/>1)晚早日明,時間及地點證參看截於本會網頁內的寬則時間表。</li> <li>http://www.hkbaseball.org/load.php?id=273403⟨_id=1</li> </ul>                                                                                                    | (後); 及<br>2                                       |                               |                |        |   |     |
|                                    | 入會/續會申請                                                                                                    |                                                   |                               |                |        |   |     |
|                                    | 技術人員周年註冊(必須為有效會員方可邀<br>精英運動員註冊(必須為有效會員方可進?                                                                                                    | 町注冊,請先按上列繳交會                                      | (曾費)<br>(費)                   |                |        |   |     |
|                                    | 聯賽球隊註冊                                                                                                    |                                                   |                               |                |        |   |     |
|                                    | 聯賽球員註冊                                                                                                    |                                                   |                               |                |        |   |     |
|                                    | 其他                                                                                                    |                                                   |                               |                |        |   |     |
|                                    |                                                                                                    |                                                   |                               |                | ( 確定   | ) |     |

нква

[4]

(5)

#### **Online Registration for Minor Step by Step (Cont'd)**

- If you are not a HKBA member or your membership has been expired. Please subscribe/renew your membership at the same time
- You can check your membership status at the tag of "Account Setting" (帳戶設定) or "Membership Application/Renewal Record" (會籍申請/續會記錄)

|                             | Payment (1) Account Setting Change Password Payment Records Registered Activities (Timetable)                                                                                                    | Membership Application/Renewal Record |
|-----------------------------|----------------------------------------------------------------------------------------------------|---------------------------------------|
| Col                         | urses                                                                                                    |                                       |
| Me                          | mbership Application and Renewal                                                                                                    |                                       |
|                             | Membership                                                                                                    | Fee                                   |
| 0                           | Full Member (lifetime valid)                                                                                                    | HKD 1800.0                            |
| 0                           | Associate Member                                                                                                    | HKD 200.0                             |
| 0                           | Student Member                                                                                                    | HKD 90.0                              |
| Off<br>(Mer<br>Elit<br>(Mer | Initials Registration / Renewal         mbers only, please ensure your membership fees are paid before proceeding)         te Athlete Registration         mbers only, please ensure your membership fees are paid before proceeding)         acque Team Registration |                                       |
| 1.03                        | ague Player Registration                                                                                                    |                                       |
| Lee                         |                                                                                                    |                                       |

 Then, the system will go to "Payment" (付款) page, a Minor is required to get consent from parent for his/her online registration/enrollment.

| Item Name                                                                  | No. of<br>Enroliment /<br>Qty        | Remarks                                                                                                    | Fee per<br>person / Unit<br>Price | Subtotal        |                   |
|----------------------------------------------------------------------------|--------------------------------------|----------------------------------------------------------------------------------------------------|-----------------------------------|-----------------|-------------------|
| U12 Player Selection<br>9th BFA U12 Baseball Championship Player Selection | 1                                    | Player Eligibility: a. Must be member<br>of Hong Kong Baseball Association;<br>b. Age 11-12 (born between 2004<br>and 2005); c. Holding HKID and<br>China re-entry permit which expiry<br>date should be 8 Dec 2016 and<br>after; d. Pass in the tryout and<br>interview. Remarks: Please refer to<br>the training schedule on our website<br>for the date, time and place.<br>http://www.hkbaseball.org/load.php?<br>id=273403⟨_id=1 | HKD \$ 100.0                      | HKD \$ 100.0    | Remove<br>From Ca |
| Student Member                                                             | N/A                                  | Upload student card copy: Not<br>Upload<br>Parent or Guardian Name:<br>Parent or Guardian Contact:<br>1 Year (For the period of 1 April<br>2016 to 31 March 2017); For those<br>age 18 or above apply for the<br>Student Membership, student card<br>copy MUST be attached.                                                                                                    | HKD \$ 90.0                       | HKD \$ 90.0     | Remove<br>From Ca |
| Total                                                                      | S.                                   | A                                                                                                    |                                   | HKD \$<br>190.0 |                   |
| Student Member Student Card 選擇檔案 未選擇任何檔案 Parent or Guardian Name Parent or | This field is re                     | iquired.                                                                                                    |                                   |                 |                   |
| Guardian Contact<br>Parent or<br>Guardian Email                            | This field is re<br>This field is re | iquired.                                                                                                    |                                   |                 |                   |

- After clicking "Send Parental Consent Email" (發出家長/ 監護人同意書), an email with subject "未成年人士網上報名
  - 家長同意書 Parental Consent for a Minor Online Application" will be sent to the applicant's email address and the provided parent's email address.

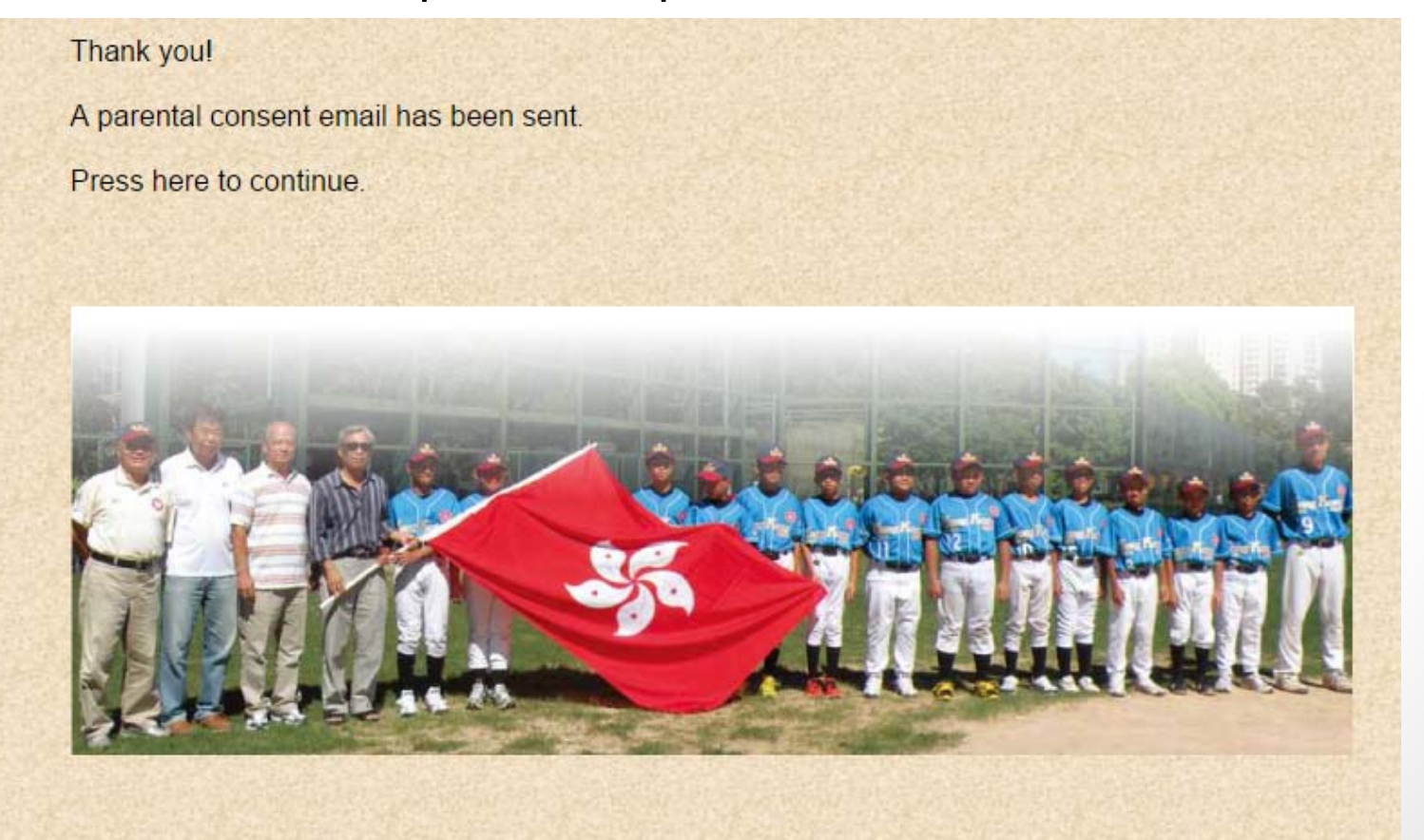

нква

- Parent check his/her email and click the link to give consent.
- Below is the email sample with subject "未成年人士網上 報名 - 家長同意書 Parental Consent for a Minor Online Application"

| 富 貫子弗收到同意回覆的電郵後,貫子弗冉登/<br>適用)。              | 育以下項目。如 、陶下问忌<br>入本會「網上登記系統」完成 | 貴子弟參加,請按以下連結發。<br>或所需報名程序及進行網上付款(                                                                                                    | 出同意回覆。<br>如需付款者 |        |
|---------------------------------------------|--------------------------------|----------------------------------------------------------------------------------------------------|-----------------|--------|
| 貴子弟帳戶名稱: ADMIN_AVEEGO<br>貴子弟姓名: 陳港生<br>項目名稱 | 報班人數/數<br>量                    | 備註                                                                                                    | 每人費用/單<br>價     | 4      |
| U12 Player Selection<br>BFA U12-PS          | 1                              | Player Eligibility: a. Must be<br>member of Hong Kong<br>Baseball Association; b. Age<br>11-12 (born between 2004<br>and 2005); c. Holding HKID<br>and China re-entry permit<br>which expiry date should be 8<br>Dec 2016 and after; d. Pass<br>in the tryout and interview.<br>Remarks: Please refer to the<br>training schedule on our<br>website for the date, time and<br>place.<br>http://www.hkbaseball.org/<br>load.php?<br>id=273403⟨_id=1 | HKD \$ 100.0    | HKD \$ |
|                                             |                                |                                                                                                    |                 | HK\$ 1 |

本會辦公時間為星期一至五:上午九時至一時及下午二時至六時,星期六,日及公眾假期全日休息。

 After clicking the link to give parental consent, the following message will be showed

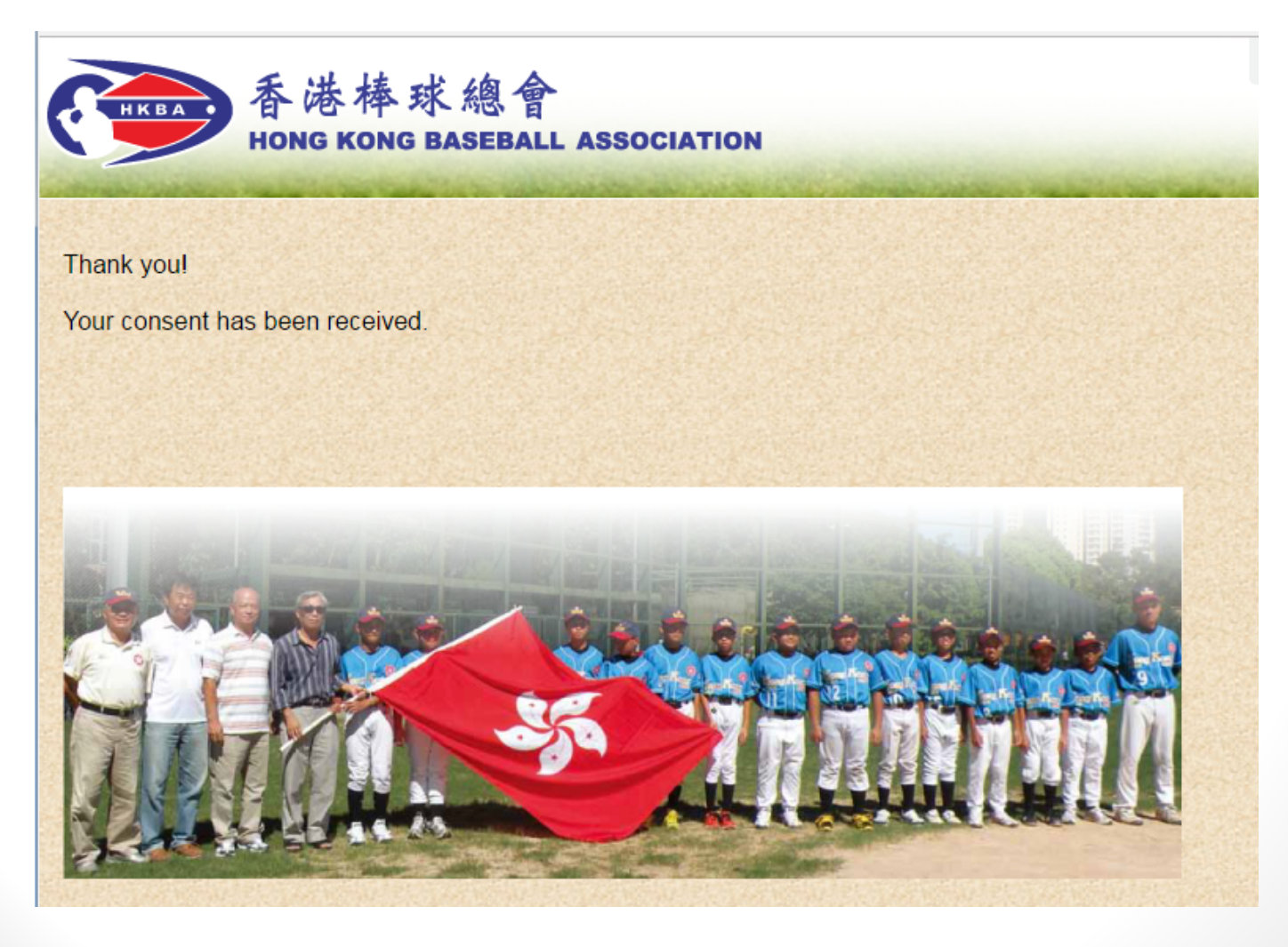

нква

- The applicant will receive an email from the ORS about the returned consent from his/her parent.
- Then, applicant login on the ORS to finish the payment online (if payment is required)

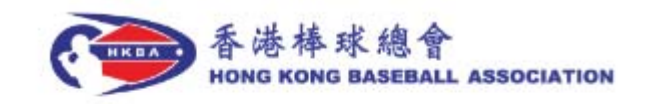

Dear Member,

Regarding your application for the following item(s) through our "Online Registration System". Your parent has returned his/her consent. Please login on our "Online Registration System" to finish the application procedure and pay online (if payment is required).

Your Username: A1806177

User Log In Path: http://www.hkbaseball.org/login.php?lang\_id=1

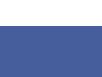

[10]

 Go to the tag of "Payment Records" (付款記錄) and click "View" to proceed payment online

| Application Payment | (0) Account Setting | Change Password | Payment Records    | Registered Activities | (Timetable) | Membership Application/Renewal           | Record |
|---------------------|---------------------|-----------------|--------------------|-----------------------|-------------|------------------------------------------|--------|
| Application Number  | Application Date    | Payment Method  | Transaction Status | Transaction Date      | Amount      | Remark                                   |        |
| NV20161030-0005681  | 2016-10-30 00:45:25 | N/A             | Unpaid             | N/A                   | HKD \$ 190  | Parental Consent: 2016-10-39<br>09:12:42 | View   |
| NV20161029-0005678  | 2016-10-29 23:55:43 | N/A             | Unpaid             | N/A                   | HKD \$ 190  | Parental Consent: 2016-10-29<br>23:56:19 | View   |
| NV20161029-0005677  | 2016-10-29 23:53:10 | N/A             | Unpaid             | N/A                   | HKD \$ 190  | Parental Consent: 2016-10-29<br>23:54:30 | View   |
| INV20161028-0005665 | 2016-10-28 17:12:52 | N/A             | Unpaid             | N/A                   | HKD \$ 100  | Not yet received Parental<br>Consent.    | View   |
|                     |                     | -               |                    |                       |             |                                          |        |

(11)

• On the page of "Payment Records" (付款記錄), click "Re-Payment" (重新付款) to proceed payment online

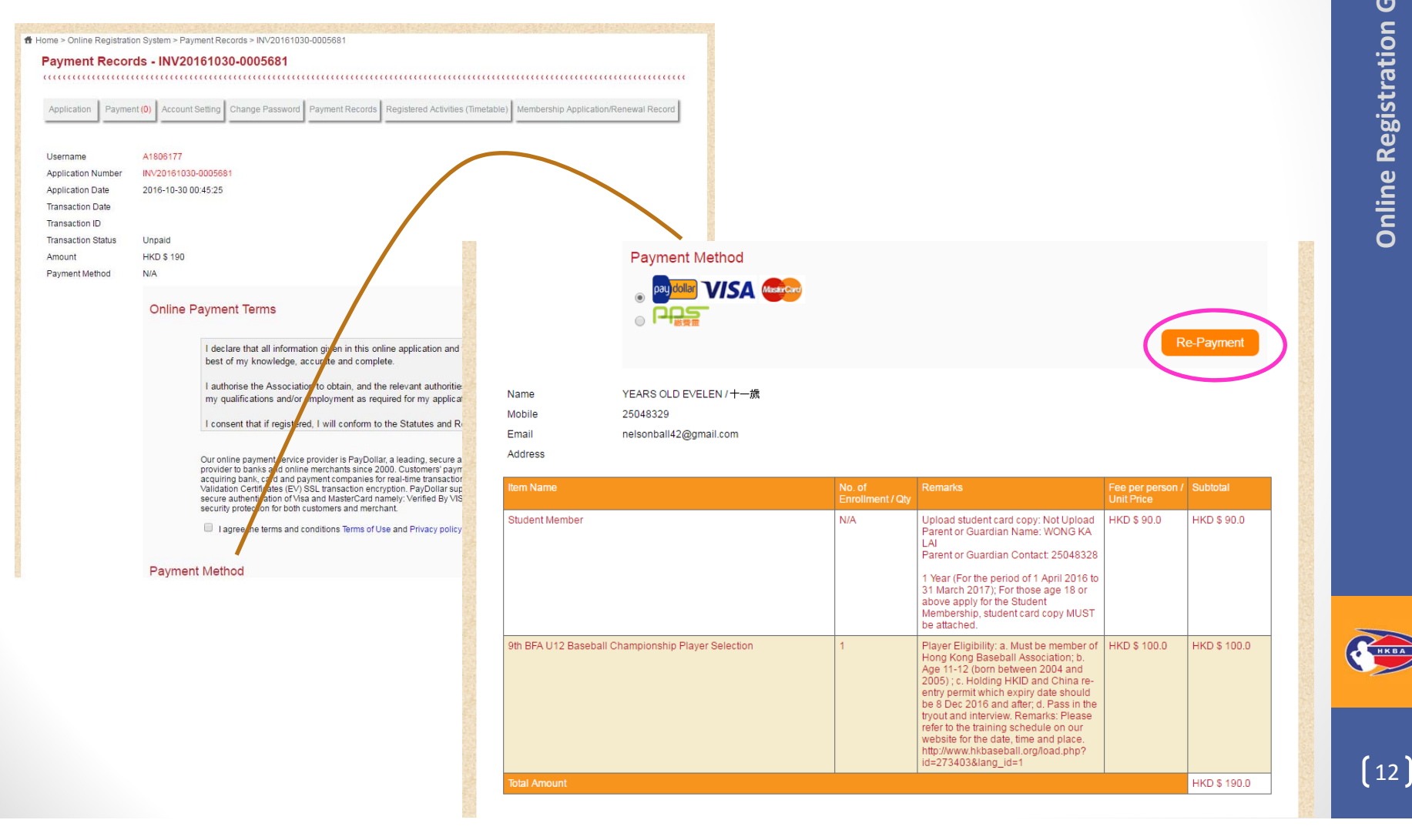

(13)

### Online Registration for Minor Step by Step (Cont'd)

 Now, you are connected to PayDollar Payment Service, select your payment method by clicking on the logo below to finish your payment

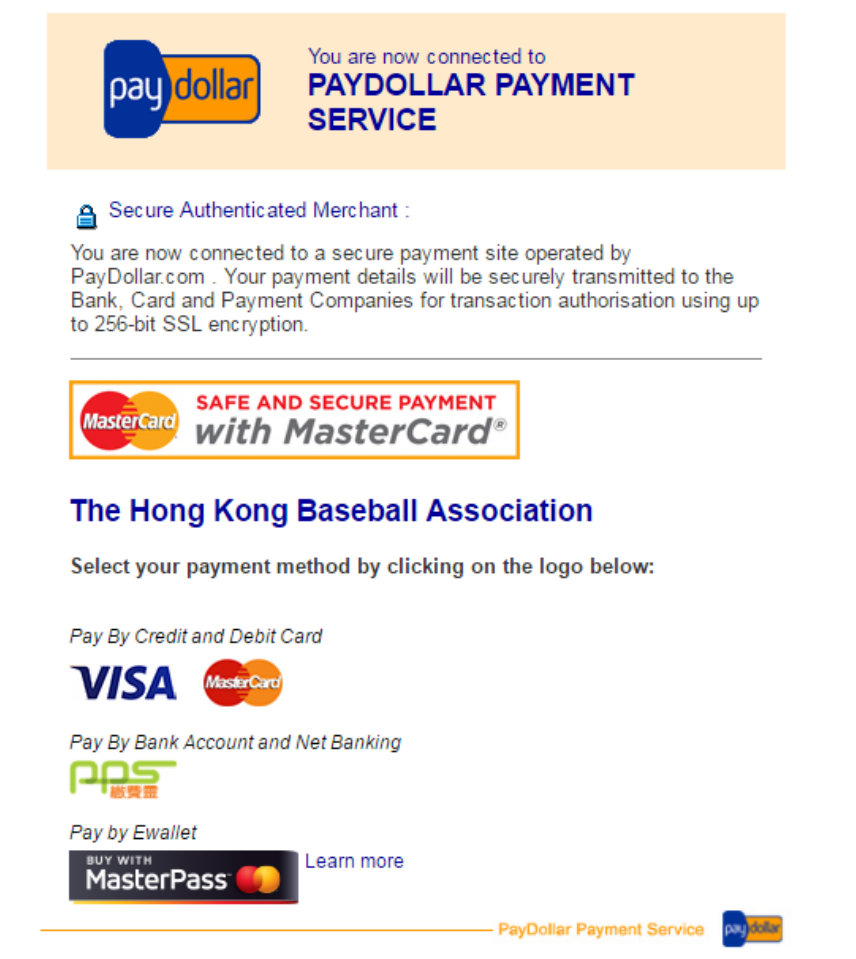

Copyright @ 2015 AsiaPay Limited. All rights reserved.

- Payment confirmed
- You are suggested to "Print" the payment confirmation before pressing "Continue" to proceed to our confirmation page

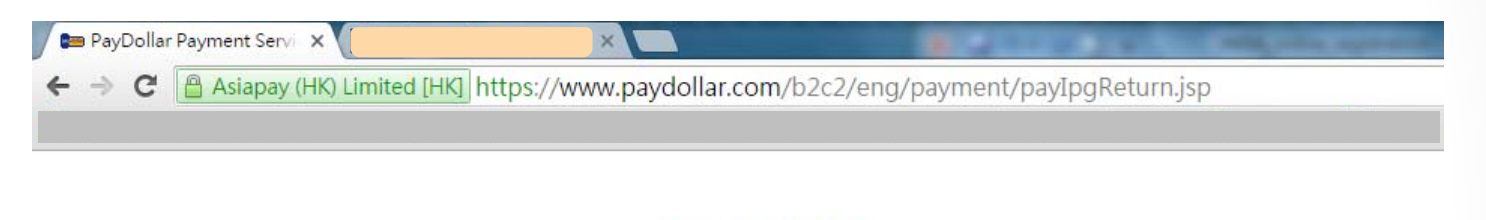

#### PayDollar By PPS

Please press "continue" to proceed to merchant's confirmation page.

| Payment method :        | PPS                            |
|-------------------------|--------------------------------|
| Transaction Date :      | 2016/07/10                     |
| Transaction Time :      | 00:08:15                       |
| Amount :                | HKD 3.00                       |
| Merchant :              | Hong Kong Baseball Association |
| Merchant Reference No.: | 7669                           |
| Payment Reference No. : | 000071314674                   |
| DDC D ( N               |                                |

PayDollar Payment Service

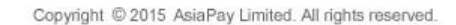